## ○ マイナポータルから医療保険の資格情報をダウンロードする手順

交付申請を行う際、マイナポータルからダウンロードした資格情報画面を提出する場合は、下記の手順により、端末に保存を行い、6を出力して御提出ください。

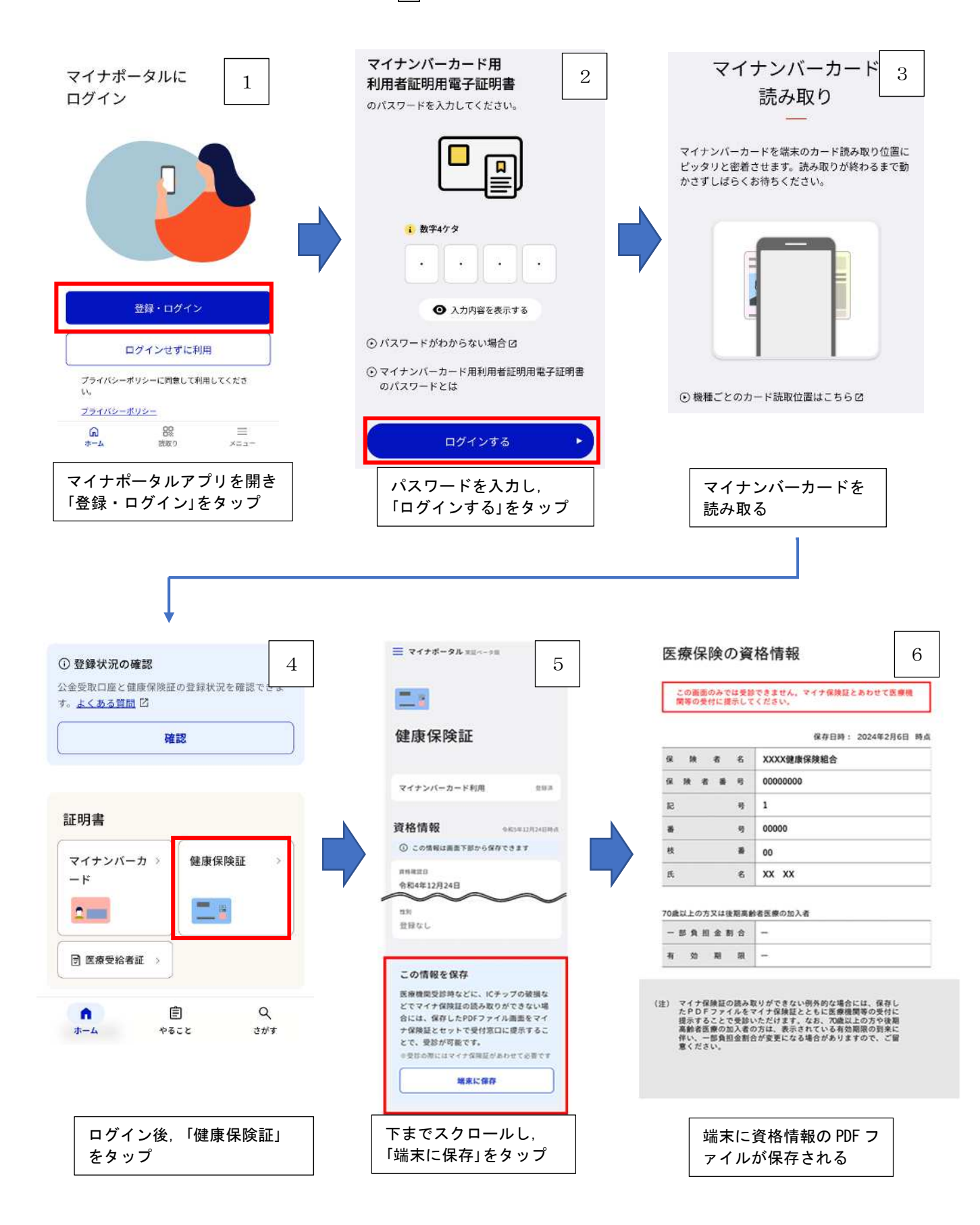